KA01163P/19/SV/06.18

71424975 2018-05-18

# Kortfattad bruksanvisning Ceraphant PTC31B, PTP31B, PTP33B

Processtryckmätning

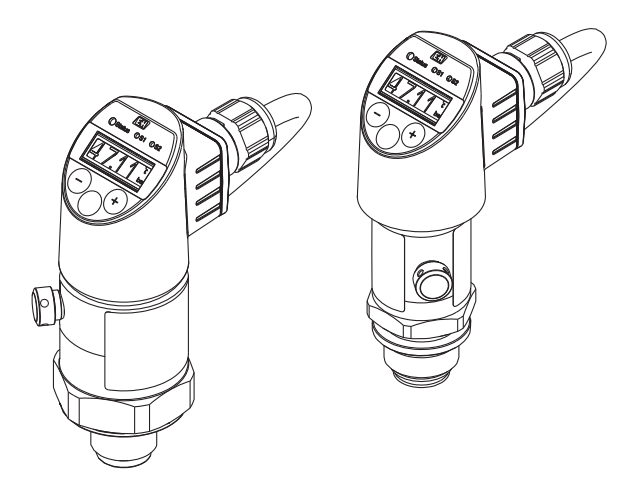

Dessa instruktioner är en kortversion av användarinstruktionerna och ersätter inte de Användarinstruktioner som finns för enheten.

Detaljerad information om enheten hittar du i Användarinstruktionerna och i den övriga dokumentationen: Dokumentation för samtliga enhetsversioner hittar du på:

- Internet: www.endress.com/deviceviewer
- Smartphone/pekplatta: Endress+Hauser Operations app

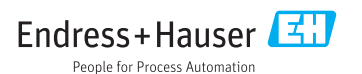

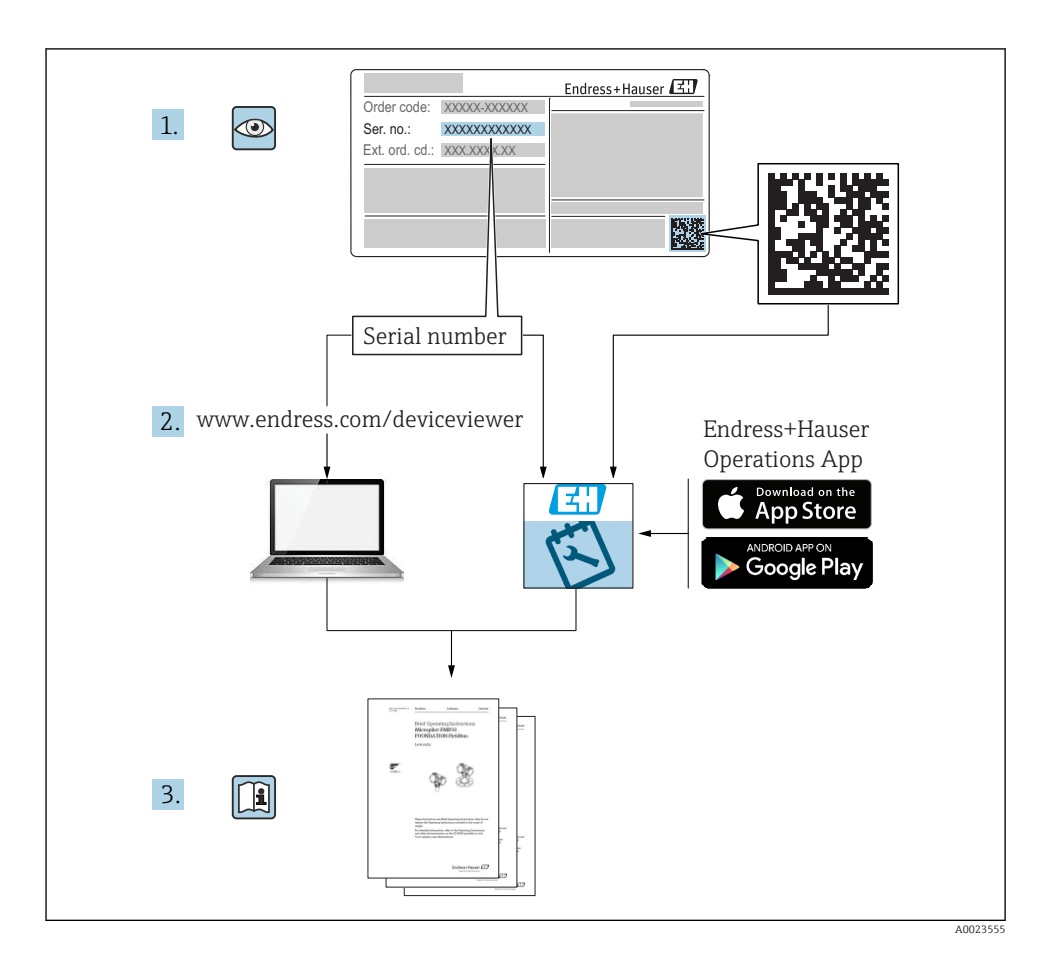

# Innehållsförteckning

| 1          | Dokumentinformation                                             | . 5 |
|------------|-----------------------------------------------------------------|-----|
| 1.1        | Dokumentets funktion                                            | . 5 |
| 1.2        | Symboler som används                                            | . 5 |
| 1.3        | Dokumentation .                                                 | . 6 |
| 1.4        | Termer och forkortningar                                        | . 7 |
| 1.5        | Beräkning av turn-down                                          | . 8 |
| 2          | Grundläggande säkerhetsinstruktioner                            | . 9 |
| 2.1        | Krav på personalen                                              | . 9 |
| 2.2        | Avsedd användning                                               | . 9 |
| 2.3        | Arbetssäkerhet                                                  | . 9 |
| 2.4        | Driftsäkerhet                                                   | 10  |
| 2.5        | Produktsäkerhet                                                 | 10  |
| 3          | Produktbeskrivning                                              | 10  |
| 4          | Godkännande av leverans och produktidentifikation               | 10  |
| 41         | Godkännande av leverans                                         | 10  |
| 4.2        | Produktidentificing                                             | 11  |
| 4.3        | Förvaring och transport                                         | 11  |
| 5          | Installation                                                    | 17  |
| <b>ן</b>   | Installation                                                    | 12  |
| 5.1<br>5.2 | Installations/Sectingeiser                                      | 12  |
| 53         | Montoringenlate                                                 | 13  |
| 5.4        | Monteringspials                                                 | 14  |
| 5.5        | Kontroll efter installation                                     | 14  |
| 6          | Flandutning                                                     | 15  |
| 0          | Etailstuuning                                                   | 10  |
| 6.1        | Ansutning av matemeten                                          | 17  |
| 6.2        | Anduita Rapatitet                                               | 17  |
| 6.4        | Anshutmingshofmananden                                          | 17  |
| 6.5        | Kontroll efter anslutning                                       | 18  |
| 7          | Användergränsenitt                                              | 10  |
| 7 1        |                                                                 | 10  |
| 7.1        | Drint via en meny                                               | 19  |
| 7.4        | Mellyins su uktur                                               | 19  |
| 7.5        | Allmän värdeliustoring och avgigning av olagliga inmatningar    | 20  |
| 75         | Naviani varue justeiming och avisinnig av oraginga minatinnigar | 20  |
| 7.5        | Tvarigering och var hista                                       | 22  |
| 77         | Navieringsexempel                                               | 23  |
| 7.8        | Statusjvernogener                                               | 23  |
| 7.9        | Återställning till originalinställningarna (återställ)          | 24  |
| Q          | Driftsättning                                                   | 24  |
| 0 1        |                                                                 | 27  |
| 0.1<br>8.7 | Pullikuoliskohituoli<br>Aktivering av konfiguration /drift      | 24  |
| 83         | Driftsättning via en meny                                       | 25  |
| 8.4        | Konfigurera tryckmätning (endast på enheter med strömutgång)    | 2.5 |
| 8.5        | Utföra positionsiustering                                       | 26  |
| 8.6        | Konfigurera processövervakning                                  | 30  |
| 8.7        | Kontaktutgångsfunktionerna                                      | 30  |
| 8.8        | Applikationsexempel                                             | 34  |
| 8.9        | Konfigurera den lokala displayen                                | 34  |
| 8.10       | Skydda inställningarna från obehörig åtkomst                    | 34  |

| 9 | Menyöversikt | . 3 | \$5 | ; |
|---|--------------|-----|-----|---|
|---|--------------|-----|-----|---|

# 1 Dokumentinformation

# 1.1 Dokumentets funktion

I Kortfattad bruksanvisning finns all nödvändig information från godkännande av leverans till första idrifttagning.

## 1.2 Symboler som används

#### 1.2.1 Säkerhetssymboler

| Symbol         | Betydelse                                                                                                    |  |
|----------------|----------------------------------------------------------------------------------------------------|--|
| A FARA         | FARA!<br>Denna symbol gör dig uppmärksam på en farlig situation. Om inte denna situation<br>förhindras leder det till allvarlig eller dödlig personskada.                      |  |
| <b>VARNING</b> | <b>VARNING!</b><br>Denna symbol gör dig uppmärksam på en farlig situation. Om inte denna situation undvik<br>kan det leda till allvarlig eller dödlig personskada.             |  |
| A OBSERVERA    | <b>OBSERVERA!</b><br>Denna symbol gör dig uppmärksam på en farlig situation. Om inte denna situation undviks<br>kan det leda till mindre eller måttligt allvarlig personskada. |  |
| OBS            | <b>OBS!</b><br>Den här symbolen anger information om procedurer och andra uppgifter som inte orsakar<br>personskada.                                                           |  |

#### 1.2.2 Elektriska symboler

| Symbol | Betydelse                                                                                                    | Symbol | Betydelse                                                                                      |
|--------|----------------------------------------------------------------------------------------------------|--------|------------------------------------------------------------------------------------------------|
|        | <b>Skyddsjordsanslutning</b><br>En plint som måste anslutas till jord<br>innan några andra anslutningar<br>upprättas. |        | <b>Jordanslutning</b><br>En plint som, för operatören, är jordad<br>genom ett jordningssystem. |

#### 1.2.3 Verktygssymboler

| Symbol   | Betydelse   |
|----------|-------------|
| Ŕ        | Skruvnyckel |
| A0011222 |             |

#### 1.2.4 Symboler för särskilda typer av information

| Symbol       | Betydelse                                                                     | Symbol                            | Betydelse                                 |
|--------------|-------------------------------------------------------------------------------|-----------------------------------|-------------------------------------------|
|              | <b>Tillåtet</b><br>Procedurer, processer eller åtgärder<br>som är tillåtna.   | i                                 | <b>Tips</b><br>Anger tilläggsinformation. |
| $\mathbf{X}$ | <b>Förbjudet</b><br>Procedurer, processer eller åtgärder<br>som är förbjudna. | <b>1.</b> , <b>2.</b> , <b>3.</b> | Arbetsmoment                              |
|              | Referens till dokumentation                                                   | L                                 | Resultat av ett arbetsmoment              |
|              | Bildreferens                                                                  |                                   | Okulär besiktning                         |
|              | Sidreferens                                                                   |                                   |                                           |

#### 1.2.5 Symboler i bilderna

| Symbol      | Betydelse    |
|-------------|--------------|
| 1, 2, 3     | Objektnummer |
| 1. , 2. , 3 | Arbetsmoment |
| A, B, C,    | Vyer         |

#### 1.3 Dokumentation

Tillgängliga dokumenttyper:

ľ I nedladdningsdelen av Endress+Hausers webbplats: www.endress.com → Ladda ner

#### 1.3.1 Teknisk information (TI): planeringshjälp för enheten

PTC31B: TI01130P

PTP31B: TI01130P

PTP33B: TI01246P

Dokumentet innehåller all teknisk information om enheten och ger en översikt över tillbehören och andra produkter som kan beställas till enheten.

#### 1.3.2 Bruksanvisning (BA): omfattande referensmaterial

BA01270P

Den här bruksanvisningen innehåller all information som behövs under de olika faserna av enhetens livcykel, från produktidentifiering, godkännande av leverans och förvaring, till montering, anslutning, drift och driftsättning, samt felsökning, underhåll och avfallshantering.

# 1.4 Termer och förkortningar

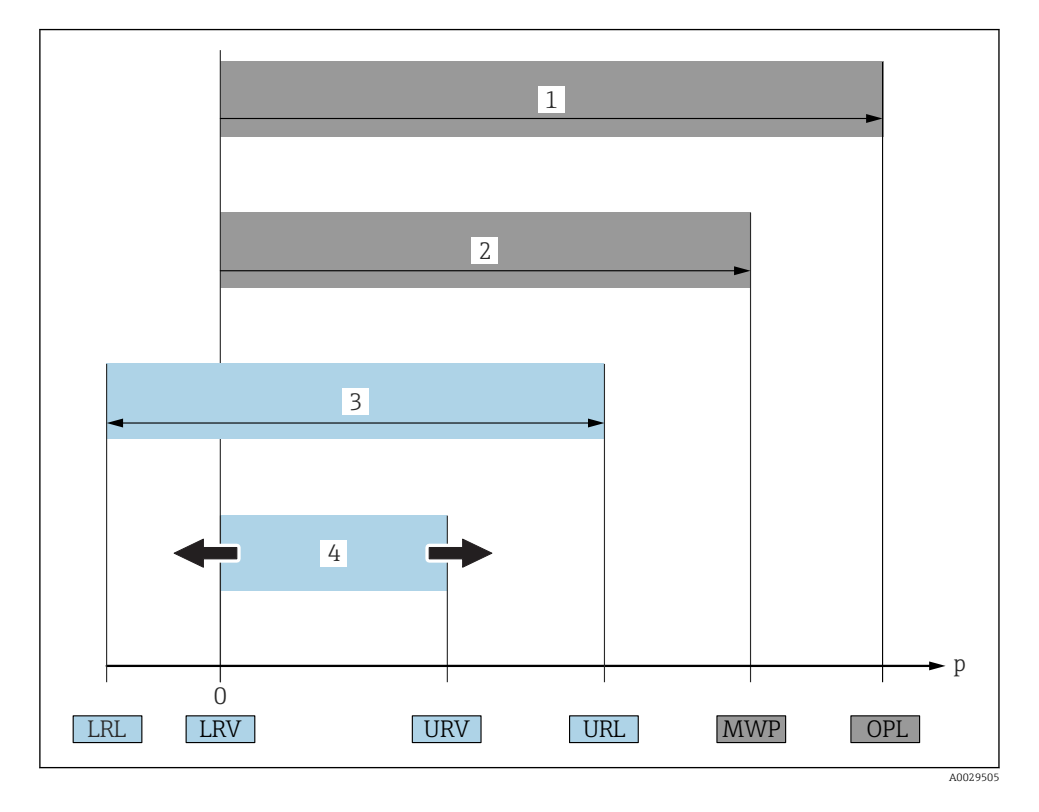

| Objekt | Term/<br>förkortning          | Förklaring                                                                                                    |
|--------|-------------------------------|----------------------------------------------------------------------------------------------------|
| 1      | OPL.                          | OPL ("over pressure limit", övertrycksgräns = överbelastningsgräns givare) för<br>mätenheten beror på de valda komponenternas lägst klassificerade delar med hänsyn till<br>tryck. Detta innebär att processanslutningen måste tas med i beräkningen utöver<br>mätcellen. Notera även beroendeförhållandet mellan tryck-temperatur. För relevanta<br>standarder och övriga anmärkningar, se avsnittet "Tryckspecifikationer" i<br>bruksanvisningen .<br>OPL-värdet kan endast appliceras under en begränsad tidsperiod.              |
| 2      | MWP                           | MWP ("maximum working pressure", högsta arbetstryck) för givarna beror på de valda<br>komponenternas lägst klassificerade delar med hänsyn till tryck. Detta innebär att<br>processanslutningen måste tas med i beräkningen utöver mätcellen. Notera även<br>beroendeförhållandet mellan tryck-temperatur. För relevanta standarder och övriga<br>anmärkningar, se avsnittet "Tryckspecifikationer" i bruksanvisningen .<br>MWP-värdet kan appliceras för enheten under en obegränsad tidsperiod.<br>MWP finns också på märkskylten. |
| 3      | Givarens största<br>mätområde | Mätomfånget mellan LRL och URL<br>Givarens mätområde är detsamma som det största kalibrerbara/justerbara mätomfånget.                                                                                                    |

| Objekt | Term/<br>förkortning             | Förklaring                                                                                                    |
|--------|----------------------------------|----------------------------------------------------------------------------------------------------|
| 4      | Kalibrerat/justerat<br>mätomfång | Mätomfång mellan LRV och URV<br>Originalinställning: 0 till URL<br>Övriga kalibrerade mätomfång kan beställas som kundspecifika mätomfång. |
| р      | -                                | Tryck                                                                                                    |
| -      | LRL                              | "Lower range limit", undre mätgräns                                                                                                    |
| -      | URL                              | "Upper range limit", övre mätgräns                                                                                                    |
| -      | LRV                              | "Lower range value", undre gränsvärde                                                                                                    |
| -      | URV                              | "Upper range value", övre gränsvärde                                                                                                    |
| -      | TD (turn-down)                   | Turn-down<br>Exempel – se följande avsnitt.                                                                                                |

### 1.5 Beräkning av turn-down

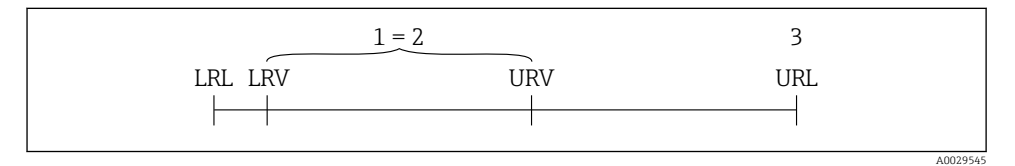

1 Kalibrerat/justerat mätomfång

- 2 Nollpunktsbaserat mätomfång
- 3 URL-sensor

Turn-down (TD):

#### Exempel

- Sensor:10 bar (150 psi)
- Övre mätgräns (URL) = 10 bar (150 psi)

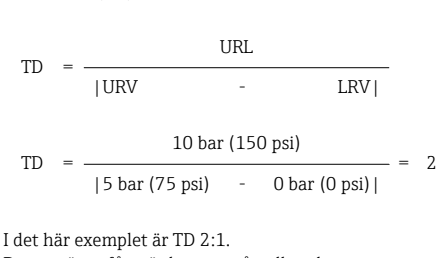

- Kalibrerat/justerat mätomfång: 0 ... 5 bar (0 ... 75 psi)
- Undre gränsvärde (LRV) = 0 bar (0 psi)
- Övre gränsvärde (URV) = 5 bar (75 psi)

# 2 Grundläggande säkerhetsinstruktioner

# 2.1 Krav på personalen

Personalen måste uppfylla följande krav för uppgiften:

- ▶ Utbildad personal: måste ha kvalifikationer som motsvarar deras funktion och uppgifter.
- Vara auktoriserade av anläggningens operatör.
- Känna till det nationella regelverket.
- Innan de börjar arbeta: måste de ha läst och förstått alla instruktioner i användarmanualen och den övriga dokumentationen, liksom certifikatet (beroende på applikationen).
- Måste följa alla instruktioner och regelverk.

# 2.2 Avsedd användning

#### 2.2.1 Användning och medium

Ceraphant är en tryckvakt för mätning och övervakning av absolut tryck och övertryck i industrisystem. Mätenhetens medieberörda delar måste ha en tillräcklig motståndskraft mot mediet.

Mätenheten kan användas vid följande mätning (processvariabler)

- i överensstämmelse med de gränsvärden som specificeras under "Teknisk information"
- i överensstämmelse med de villkor som finns uppställda i den här handboken.

#### Uppmätt processvariabel

Övertryck eller absolut tryck

#### Beräknad processvariabel

Tryck

### 2.2.2 Felaktig användning

Tillverkaren har inget ansvar för skador som beror på felaktig eller ej avsedd användning.

Verifiering av gränsfall:

 För specialvätskor och rengöringsvätskor hjälper Endress+Hauser gärna till att verifiera korrosionståligheten hos medieberörda delar, men lämnar inga garantier och godkänner inget ansvar.

### 2.2.3 Kvarvarande risker

När utrustningen används kan huset nå en temperatur nära processtemperaturen.

Risk för brännskador vid kontakt med varma ytor!

Skydda mot kontakt vid förhöjda processtemperaturer för att undvika brännskador.

# 2.3 Arbetssäkerhet

För arbete på och med enheten:

- Använd erforderlig personlig skyddsutrustning enligt nationella/lokala förordningar.
- Stäng av matningsspänningen innan enheten ansluts.

# 2.4 Driftsäkerhet

Risk för skada!

- ► Använd endast enheten vid rätt tekniska och säkra förhållanden.
- Operatören är ansvarig för störningsfri användning av enheten.

#### Ändringar av enheten

Obehörig ändring av enheten är förbjuden och kan leda till oförutsedd fara.

► Konsultera Endress+Hauser om trots detta ändringar krävs.

#### Farligt område

För att minska risken för person- och anläggningsskador när enheten används inom aktuellt område för godkännande (t.ex. tryckutrustningssäkerhet):

 Läs märkskylten för att kontrollera om den beställda enheten är lämplig för avsedd användning inom aktuellt område för godkännande.

## 2.5 Produktsäkerhet

Den här mätenheten är konstruerad enligt god teknisk standard för att uppfylla de senaste säkerhetskraven, har testats och lämnat fabriken i ett skick där den är säker att använda.

Den uppfyller allmänna och lagstadgade säkerhetskrav. Den uppfyller också de EU-direktiv som står på den enhetsspecifika EU-försäkran om överensstämmelse. Endress+Hauser bekräftar detta genom CE-märkningen.

# 3 Produktbeskrivning

Se bruksanvisningen.

# 4 Godkännande av leverans och produktidentifikation

### 4.1 Godkännande av leverans

- Är orderkoden på följesedeln identisk med orderkoden på produktetiketten?
- Är varorna oskadda?
- Stämmer informationen på märkskylten överens med orderspecifikationerna och fraktsedeln?
- Vid behov (se märkskylten): Medföljer säkerhetsanvisningarna (XA)?
- Finns medföljande dokumentation?

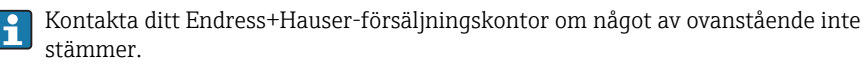

# 4.2 Produktidentifiering

Följande alternativ finns för att identifiera mätenheten:

- Specifikationerna på märkskylten
- Beställningskod som beskriver enhetens funktioner på följesedeln
- Ange serienumret från märkskylten på W@MDevice Viewer (www.endress.com/deviceviewer): All information om mätenheten visas.

Ange serienumret på märkskyltarna i *W@M Device Viewer* (www.endress.com/deviceviewer) för en översikt av den tillgängliga tekniska informationen

#### 4.2.1 Tillverkarens adress

Endress+Hauser SE+Co. KG Hauptstraße 1 DE-79689 Maulburg, Tyskland Fabrikens adress: se märkskylten.

#### 4.2.2 Märkskylt

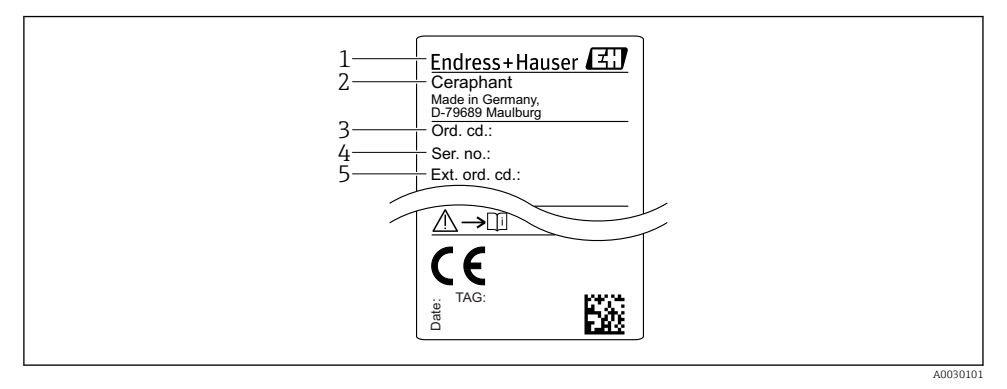

- 1 Tillverkarens adress
- 2 Enhetsbeteckning
- 3 Ordernummer
- 4 Serienummer
- 5 Långt ordernummer

# 4.3 Förvaring och transport

#### 4.3.1 Förvaringsförhållanden

#### Använd originalförpackningen.

Förvara mätenheten rent och torrt och skydda den från stötar som kan orsaka skador (EN 837-2).

#### Förvaringstemperatur, intervall

-40 ... +85 °C (-40 ... +185 °F)

#### 4.3.2 Transport av produkten till mätpunkten

#### **A**VARNING

#### Felaktig transport!

Hus och membran kan skadas och det finns risk för personskador!

 Transportera mätenheten till mätpunkten i dess originalförpackning eller vid processanslutningen.

# 5 Installation

### 5.1 Installationsbetingelser

- Se till att det inte tränger in fukt i huset vid monteringen, elanslutningen eller driften av enheten.
- Rengör eller vidrör inte det processisolerande membranet med hårda och/eller vassa föremål.
- Ta inte bort skyddet för det processisolerande membranet förrän det ska installeras.
- Dra alltid åt kabelingången ordentligt.
- Låt kabeln och kontakten peka nedåt i den mån det går för att förhindra att det tränger in fukt (från t.ex. regn eller kondens).
- Skydda huset mot stötar.
- För enheter med övertrycksgivare och M12-kontakt eller ventilkontakt gäller följande:

#### OBS

Om en upphettad enhet kyls ner under rengöringsprocessen (av kallt vatten, till exempel) uppstår för en kort stund ett undertryck. Fukt kan då tränga in i sensorn genom tryckkompenseringselementet (1).

Enheten kan då skadas!

 Skulle detta inträffa, bör enheten om möjligt monteras så att tryckkompenseringselementet (1) pekar snett nedåt eller åt sidan.

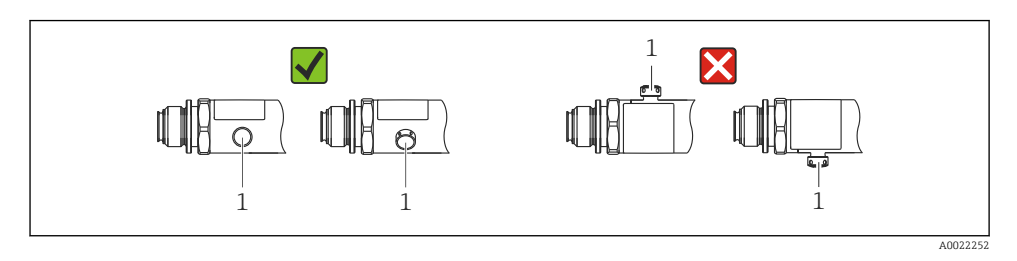

# 5.2 Installationslägets influens

Alla inriktningar är möjliga. Dock kan inriktningen orsaka en nollpunktsförskjutning, vilket innebär att mätvärdet inte visas som noll när kärlet är tomt eller halvtomt.

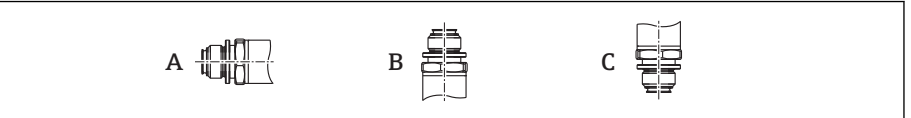

A0024708

| Typ Det processisolerande<br>membranets axel är<br>horisontell (A) |                                | Det processisolerande<br>membranet pekar uppåt (B) | Det processisolerande<br>membranet pekar nedåt (C) |
|--------------------------------------------------------------------|--------------------------------|----------------------------------------------------|----------------------------------------------------|
| PTP31B<br>PTP33B                                                   | Kalibreringsläge, ingen effekt | Upp till +4 mbar (+0,058 psi)                      | Upp till –4 mbar (–0,058 psi)                      |
| PTC31B<br>< 1 bar (15 psi)                                         | Kalibreringsläge, ingen effekt | Upp till +0,3 mbar (+0,0044 psi)                   | Upp till -0,3 mbar (-0,0044 psi)                   |
| PTC31B<br>≥1 bar (15 psi)                                          | Kalibreringsläge, ingen effekt | Upp till +3 mbar (+0,0435 psi)                     | Upp till –3 mbar (–0,0435 psi)                     |

En lägesberoende nollpunktsförskjutning kan korrigeras på enheten.

# 5.3 Monteringsplats

#### 5.3.1 Tryckmätning

#### Tryckmätning i gaser

Montera enheten med avstängningsenheten ovanför avtappningspunkten så att eventuell kondens kan strömma in i processen.

#### Tryckmätning i ångor

Använd en hävert för tryckmätning i ångor. Häverten sänker temperaturen till närapå omgivningstemperatur. Montera helst enheten med avstängningsenheten och häverten under avtappningspunkten.

Fördel:

H

- en definierad vattenkolumn orsakar endast små/försumbara mätfel och
- endast små/försumbara värmeeffekter på enheten.

Montering ovanför avtappningspunkten är också tillåten.

Observera transmitterns högsta tillåtna omgivningstemperatur!

Ta hänsyn till den hydrostatiska vattenkolumnens influens.

#### Tryckmätning i vätskor

Montera enheten med en avstängningsenhet och hävert under eller i samma höjd som avtappningspunkten.

Fördel:

- en definierad vattenkolumn orsakar endast små/försumbara mätfel och
- luftbubblor kan frigöras i processen.

Ta hänsyn till den hydrostatiska vattenkolumnens influens.

#### 5.3.2 Nivåmätning

- Installera alltid enheten under den lägsta mätpunkten.
- Installera inte enheten på följande positioner:
  - I påfyllningen
  - I tankutloppet
  - I pumpens sugutrymme
  - Eller på en del av tanken som kan påverkas av tryckstötar från omröraren.
- Ett funktionstest går lättare att utföra om du monterar enheten nedströms från en avstängningsenhet.

## 5.4 Monteringsinstruktioner för syrgasapplikationer

Se bruksanvisningen.

# 5.5 Kontroll efter installation

| Är enheten oskadd (visuell inspektion)?                                                                                                    |
|----------------------------------------------------------------------------------------------------|
| Överensstämmer enheten med mätpunktsspecifikationerna?<br>Till exempel:<br>• Processtemperatur<br>• Processtryck<br>• Intervall för omgivningstemperatur<br>• Mätintervall |
| Är mätpunkternas identifiering och etikettering korrekt (visuell inspektion)?                                                                                              |
| Är enheten tillräckligt skyddad mot nederbörd och direkt solljus?                                                                                                    |
| Har fästskruvarna dragits åt ordentligt?                                                                                                    |
| Pekar tryckkompenseringselementet snett nedåt eller åt sidan?                                                                                                    |
| Se till att anslutningskablar och kontakter pekar nedåt så att inte fukt kan tränga in.                                                                                    |

# 6 Elanslutning

### 6.1 Anslutning av mätenheten

#### 6.1.1 Plintadressering

#### **A**VARNING

#### Risk för personskada vid oavsiktlig aktivering av processer!

- ► Stäng av matningsspänningen innan enheten ansluts.
- ► Se till att nedströmsprocesser inte startas oavsiktligt.

#### **A**VARNING

#### Försämrad elsäkerhet vid felaktig anslutning!

- Enheten ska förses med en separat strömbrytare i enlighet med IEC/EN 61010.
- ► Enheten måste drivas med en finsäkring på 630 mA (trög).
- Skyddskretsar mot omvänd polaritet finns inbyggda.

#### OBS

# Skada på det programmerbara styrsystemets analoga ingång på grund av felaktig anslutning

► Anslut inte enhetens aktiva PNP-kontaktutgång till ett programmerbart styrsystems ingång på 4 till 20 mA.

#### Anslut enheten i följande ordning:

- 1. Kontrollera att matningsspänningen motsvarar specifikationerna på typskylten.
- 2. Anslut enheten enligt följande schema.

Koppla till matningsspänningen.

För enheter med kabelanslutning: stäng inte referensluftslangen (se (a) i följande bilder)! Skydda referensluftslangen mot inträngande vatten och kondens.

#### 1 x PNP-kontaktutgång R1

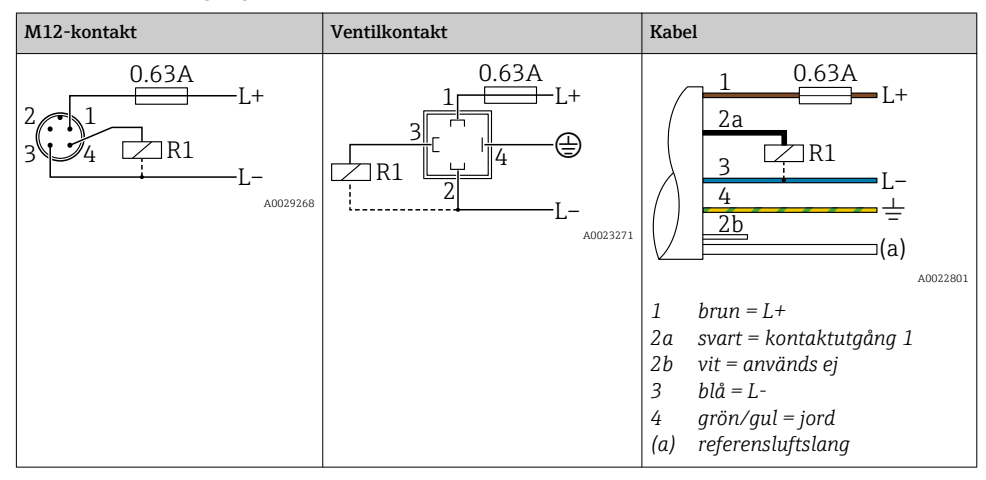

#### 2 x PNP-kontaktutgång R1 och R2

| M12-kontakt                            | Ventilkontakt | Kabel                                                                                                    |
|----------------------------------------|---------------|----------------------------------------------------------------------------------------------------|
| 0.63A<br>L+<br>342R1<br>R2<br>A0023248 | -             | $ \begin{array}{c} 1 & 0.63A \\ \hline 2a \\ \hline 2b \\ \hline R2 \\ \hline L- \\ 4 \\ \hline a \\ \hline a \\ a \\ \hline a \\ \hline a \\ a \\ \hline a \\ a \\ \hline a \\ a \\ \hline a \\ \hline a \\ a \\ \hline a \\ a \\ \hline a \\ a \\ \hline a \\ a \\ \hline a \\ a \\ \hline a \\ a \\ \hline a \\ a \\ \hline a \\ a \\ \hline a \\ a \\ \hline a \\ a \\ \hline a \\ a \\ \hline a \\ a \\ \hline a \\ a \\ a \\ \hline a \\ a \\ a \\ \hline a \\ a \\ a \\ a \\ a \\ a \\ a \\ a \\ a \\ a \\$ |
|                                        |               | 1 brun = L+<br>2a svart = kontaktutgång 1<br>2b vit = kontaktutgång 2<br>3 blå = L-<br>4 grön/gul = jord<br>(a) referensluftslang                                                                                                    |

| M12-kontakt                | Ventilkontakt | Kabel                                                                                                    |
|----------------------------|---------------|----------------------------------------------------------------------------------------------------|
| 0.63A<br>L+<br>344R1<br>L- | -             | 1 0.63A<br>L+<br>2b<br>R1<br>3<br>L-<br>(a)<br>A0030519                                                                                                    |
|                            |               | <ol> <li>brun = L+</li> <li>svart = kontaktutgång 1</li> <li>vit = analog utgång 4 till 20 mA</li> <li>blå = L-</li> <li>grön/gul = jord</li> <li>referensluftslang</li> </ol> |

1 x PNP-kontaktutgång R1 med extra analog utgång 4 till 20 mA (aktiv)

#### 6.1.2 Matningsspänning

Matningsspänning: 10 till 30 V DC

#### 6.1.3 Strömförbrukning och larmsignal

| Egentlig effektförbrukning | Larmström (för enhet med analog utgång) |
|----------------------------|-----------------------------------------|
| ≤ 60 mA                    | ≥21 mA (originalinställning)            |

# 6.2 Ändra kapacitet

- Ändringsläge TILL:  $I_a \le 250 \text{ mA}$ ; ändringsläge FRÅN:  $I_a \le 1 \text{ mA}$
- Ändringscykler: >10 000 000
- Spänningsfall PNP: ≤2 V
- Överbelastningsskydd: automatiskt test av belastningen för den ändrade strömmen;
  - Max. kapacitiv belastning: 14 µF vid max. matningsspänning (utan resistiv belastning)
  - Max. cykellängd: 0,5 s; min. t<sub>on</sub>: 4 ms
  - Periodisk frånkoppling från skyddskrets vid överbelastning (f = 2 Hz) och "F804" visas

# 6.3 Anslutningsförhållanden

#### 6.3.1 Kabelspecifikation

För ventilkontakt: < 1,5 mm<sup>2</sup> (16 AWG) och  $\emptyset$ 4,5 ... 10 mm (0,18 ... 0,39 in)

# 6.4 Anslutningsdata

### 6.4.1 Belastning (för enheter med analog utgång)

Det maximala motståndet beror på terminalspänningen och beräknas enligt följande formel:

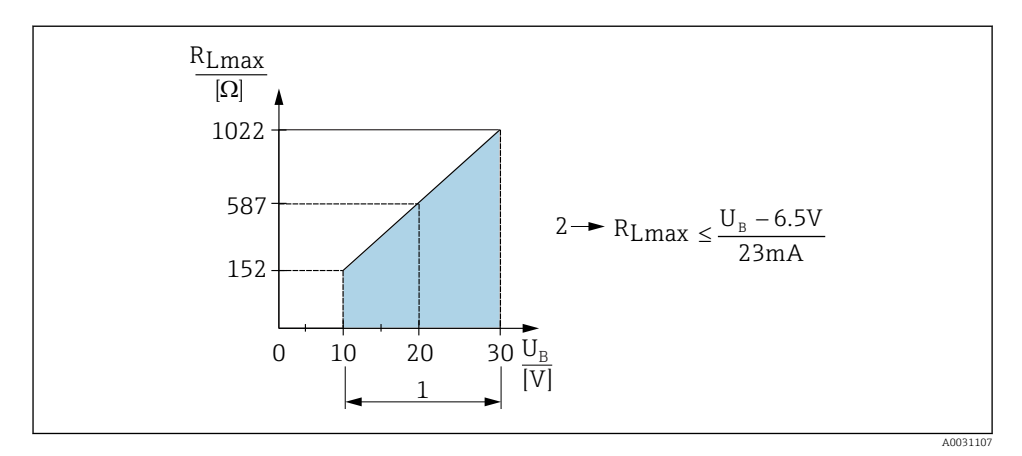

- 1 Strömförsörjning 10 till 30 V DC
- 2 R<sub>Lmax</sub> maximal lastresistans
- U<sub>B</sub> Matningsspänning

Om belastningen är för hög:

- Felström som utgång och "S803" visas (utgång: MIN larmström)
- Periodisk kontroll för att fastställa om det går att avsluta felläget

# 6.5 Kontroll efter anslutning

| Är enheten och kabeln utan skador (visuell kontroll)?                                                                                              |
|----------------------------------------------------------------------------------------------------|
| Uppfyller kablarna specifikationerna?                                                                                                    |
| Har de monterade kablarna tillräckligt belastningsskydd?                                                                                           |
| Är alla kabelförskruvningar installerade, hårt åtdragna och läcktäta?                                                                              |
| Stämmer matningsspänningen överens med specifikationerna på märkskylten?                                                                           |
| Är plintadresseringen korrekt?                                                                                                    |
| Vid behov: har anslutning till skyddsjord upprättats?                                                                                              |
| Om matarspänning finns, är enheten klar att användas och visas värden på displaymodulen eller lyser den gröna<br>LED-lampan på elektronikinsatsen? |

# 7 Användargränssnitt

### 7.1 Drift via en meny

#### 7.1.1 Driftkoncept

Drift via en meny baseras på ett koncept med "användarroller".

| Användarroll                | Betydelse                                                                                                    |
|-----------------------------|----------------------------------------------------------------------------------------------------|
| Operatör<br>(display-nivå)  | Operatörer ansvarar för enheterna vid normal "drift". Detta begränsas vanligtvis till avläsning av<br>processvärden antingen direkt i enheten eller i ett kontrollrum. Om ett fel skulle uppstå<br>vidarebefordrar dessa användare bara felinformationen, men vidtar inte själva några åtgärder.                                                                                  |
| Underhåll<br>(användarnivå) | Servicetekniker arbetar vanligtvis med enheterna i faserna efter driftsättningen. De är främst<br>involverade i underhåll och felsökning, där enklare inställningar måste utföras på enheten. Tekniker<br>arbetar med enheterna under hela deras livscykel. Driftsättning samt avancerade inställningar och<br>konfigurationer är därför några av de uppgifter som de ska utföra. |

# 7.2 Menyns struktur

Menystrukturen har tillämpats i enlighet med VDMA 24574-1 och kompletteras av Endress+Hauser-specifika menyobjekt.

| Användarroll                | Undermeny                                 | Betydelse/användning                                                                                                    |
|-----------------------------|-------------------------------------------|----------------------------------------------------------------------------------------------------|
| Operatör (display-<br>nivå) | Visning/Drift                             | Visning av mätvärden, felmeddelanden och informationsmeddelanden                                                                                                    |
| Underhåll<br>(användarnivå) | Parametrar på<br>den högsta<br>menynivån. | Innehåller alla parametrar som behövs för att starta mätaktiviteter. Många<br>olika parametrar finns tillgängliga från början och dessa kan användas för<br>att konfigurera en typisk tillämpning. Efter att alla dessa parametrar har<br>ställts in ska mätaktiviteten i de allra flesta fall vara helt konfigurerad. |
|                             | EF                                        | Undermenyn "EF" (Extended Functions) innehåller ytterligare parametrar<br>som möjliggör precisare konfigurering av mätningen, konvertering av<br>mätvärdena samt skalning av utsignalen.                                                                                                    |
|                             | DIAG                                      | Innehåller alla parametrar som behövs för att upptäcka och analysera driftfel.                                                                                                    |

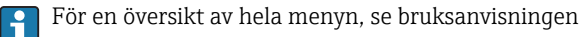

# 7.3 Användning med lokal display

#### 7.3.1 Översikt

En LCD-display med en rad används för visning och drift. Den lokala displayen visar mätvärden, felmeddelanden och informationsmeddelanden, och hjälper på så sätt användaren genom varje steg i processen. Displayen sitter fast på huset och kan vridas 180° med elektronisk hjälp (se parameterbeskrivning för "DRO"). Detta säkerställer optimala avläsningsmöjligheter och gör det även möjligt att montera enheten upp och ned.

Under mätning visar displayen mätvärden, felmeddelanden och informationsmeddelanden. Dessutom är det möjligt att ändra menyläge med hjälp av funktionsknapparna.

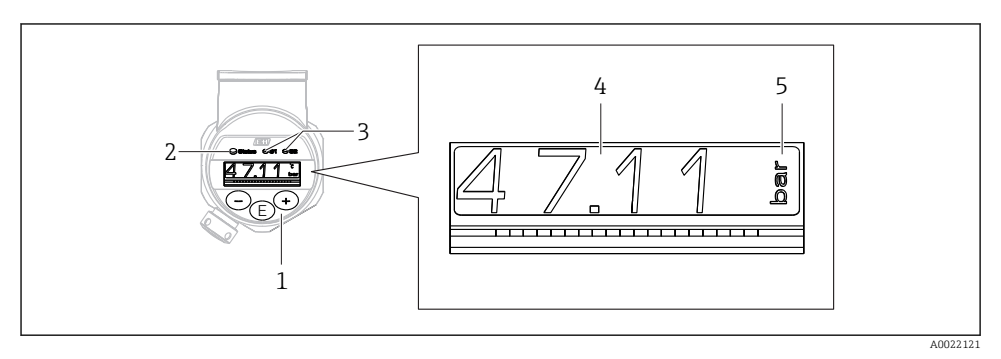

- 1 Knappar
- 2 Statuslysdiod
- 3 Lysdioder för kontaktutgång
- 4 Mätvärde
- 5 Enhet

Den andra kontaktutgången används inte på enhetsversionen med strömutgång.

# 7.4 Allmän värdejustering och avvisning av olagliga inmatningar

Parametern (ej numeriskt värde) blinkar: parametern kan justeras eller väljas.

Det numeriska värdet blinkar inte när du justerar det. Den första siffran i det numeriska värdet börjar blinka först när du trycker på E-tangenten och bekräftar. Ange önskat värde med hjälp av tangenterna  $\Box$  eller  $\pm$ . Bekräfta genom att trycka på E-tangenten. Angivna data registreras och blir aktiva så fort du har bekräftat.

- Inmatningen är OK: värdet är godkänt och visas mot en vit bakgrund på displayen under en sekund.
- Inmatningen är inte OK: meddelandet "FAIL" (FEL) visas mot en röd bakgrund på displayen under en sekund. Det angivna värdet avvisades. Om du anger en felaktig inställning som påverkar TD visas ett diagnostikmeddelande.

# 7.5 Navigering och val i lista

Använd de kapacitiva funktionsknapparna för att navigera i menyn och välja från vallistan.

| Funktionsknapp(ar)       | Betydelse                                                                                                    |
|--------------------------|----------------------------------------------------------------------------------------------------|
| +<br>A0017879            | <ul> <li>Navigera nedåt i vallistan</li> <li>Redigera numeriska värden eller tecken i en funktion</li> </ul>                                                                                                    |
| <br>A0017880             | <ul> <li>Navigera uppåt i vallistan</li> <li>Redigera numeriska värden eller tecken i en funktion</li> </ul>                                                                                                    |
| <b>E</b><br>A0017881     | <ul> <li>Bekräfta inmatn.</li> <li>Hoppa till nästa objekt</li> <li>Välj ett menyobjekt och aktivera redigeringsläget</li> <li>Tryck på tangenten i mer än två sekunder för att aktivera tangentlåsfunktionen (KYL, key lock function)</li> </ul>                                               |
| Samtidigt<br>+ och -<br> | <ul> <li>ESC-funktioner:</li> <li>Avsluta redigeringsläget för en parameter utan att spara ändrat värde.</li> <li>Du är på valnivå i menyn. Varje gång som du trycker på tangenterna samtidigt går du upp en menynivå.</li> <li>Lång ESC: tryck på tangenterna i mer än två sekunder</li> </ul> |

# 7.6 Låsa/låsa upp användning

Enhetsfunktioner

- Automatisk tangentlåsning
- Låsning av parameterinställningar

Tangentlåsningen visas på den lokala displayen genom att trycka "E > 2".

Om du försöker ändra en parameter visas låsningen av parameterinställningarna.

### 7.6.1 Avaktivera tangentlåsningen

Om enheten är kvar i den översta menynivån låses tangenterna automatiskt (tryckmätningsvärdet visas) i 60 sekunder.

Anropa tangentlåsfunktionen (KYL)

- 1. Tryck på 🗉-tangenten i två sekunder och släpp den sedan
- 2. Genom att bekräfta när 🗉 "TILL" visas
- 3. Växla mellan "TILL" och "FRÅN" med ⊕ och ⊡
- 4. Tangentlåsningen avaktiveras genom att trycka på 🗉 och bekräfta "FRÅN"

Om du trycker på 匡-tangenten snabbt visas huvudvärdesnivån (högsta menynivån) på displayen. Om du trycker på 匡-tangenten i mer än två sekunder ändras displayen till tangentlåsning.

Om du står i läge KYL, TILL eller FRÅN i mer än tio sekunder utan att trycka på en tangent, återgår du till den högsta menynivån med aktiverad tangentlåsning.

Det går att få åtkomst till funktionen utanför huvudmätvärdet och i menyn. Du kan när som helst tangentlåsa önskat menyobjekt genom att trycka på 🗈-tangenten i mer än två sekunder. Låsningen sker omedelbart. Om du avslutar kontextmenyn återgår du till det läge där tangentlåsningen valdes.

### 7.6.2 Låsa parameterinställningar

Se bruksanvisningen.

# 7.6.3 Låsa upp parameterinställningar

Se bruksanvisningen.

## 7.7 Navigeringsexempel

#### 7.7.1 Parametrar med en vallista

Exempel: Displayens mätvärde vrids 180°

Menysökväg:  $EF \rightarrow DIS \rightarrow DRO$ 

| Tryck på ⊕- eller ⊡-tangenten tills "DRO" visas.       | D R O |
|--------------------------------------------------------|-------|
| Standardinställningen är "NEJ" (displayen vrids inte). | ΝΟ    |
| Tryck på                                               | Y E S |
| Bekräfta inställningen genom att trycka på 🗉.          | D R O |

#### 7.7.2 Användardefinierade parametrar

Exempel: ställa in dämpningsparametern "TAU".

Menysökväg: EF → TAU

| Tryck på ⊕- eller ⊡-tangenten tills "TAU" visas.                                  | T A U  |
|-----------------------------------------------------------------------------------|--------|
| Tryck på 🗉 för att ange dämpning (min. = 0,0 s; max.= 999,9 s).                   | 0. 3 0 |
| Tryck på                                                                          | 1. 5   |
| Tryck på 🗉 för att avsluta inställningsfunktionen och gå till menyobjektet "TAU". | T A U  |

# 7.8 Statuslysdioder

Ceraphant har lysdiod som indikerar status:

- Två lysdioder indikerar status för kontaktutgångarna (kontaktutgång 2 kan även användas som aktuell strömutgång)
- Om en lysdiod lyser är enheten aktiverad eller så har ett fel uppstått

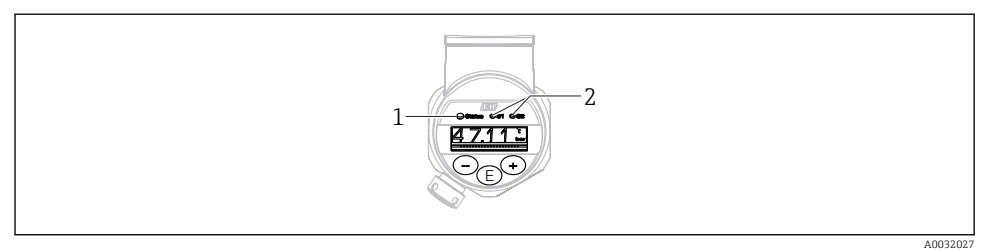

- 1 Statuslysdiod
- 2 Lysdioder för kontaktutgång

# 7.9 Återställning till originalinställningarna (återställ)

Se bruksanvisningen.

# 8 Driftsättning

Mätningen fortsätter även om den befintliga konfigurationen ändras! Nya eller ändrade inmatningar godkänns först när inställningen har angetts.

### **A**VARNING

Risk för personskada vid oavsiktlig aktivering av processer!

► Se till att nedströmsprocesser inte startas oavsiktligt.

### **A**VARNING

Om trycket i enheten understiger det lägsta tillåtna trycket, eller överstiger det högsta tillåtna trycket, visas följande meddelanden i följd:

- ▶ S971 (visas endast på enheter med strömutgång)
- ▶ S140
- ▶ F270

### 8.1 Funktionskontroll

Innan mätenheten tas i drift måste kontrollerna efter installation och efter anslutning ha utförts:

- Checklista för kontroll efter installation  $\rightarrow \implies 14$
- Checklista för kontroll efter anslutning  $\rightarrow \square 18$

### 8.2 Aktivering av konfiguration/drift

Enhetsfunktioner

- Automatisk tangentlåsning → 
   <sup>™</sup> 22
- Parameterlåsning  $\rightarrow \cong 22$ .

### 8.3 Driftsättning via en meny

Driftsättningen består av följande steg:

- Konfigurering av en tryckmätning  $\rightarrow$  🖺 25
- Justera position vid behov  $\rightarrow$  🗎 26
- Vid behov, Konfigurera processövervakning vid behov  $\rightarrow \ \bigspace{-1.5ex}\ \bigspace{-1.5ex}\ \bigspace^{-1.5ex}\ \bigspace$
- Vid behov, Konfigurera den lokala displayen vid behov  $\rightarrow \ \ \Im$  34
- Vid behov, Skydda inställningarna mot obehörig åtkomst vid behov  $\rightarrow$  🗎 34

### 8.4 Konfigurera tryckmätning (endast på enheter med strömutgång)

#### 8.4.1 Kalibrering utan referenstryck (torr kalibrering = kalibrering utan medium)

#### Exempel:

I detta exempel konfigureras en enhet med en 400 mbar (6 psi)-givare för mätområdet 0 ... 300 mbar (0 ... 4,4 psi).

Följande värden ska anges:

- 0 mbar = 4 mA värde
- 300 mbar (4,4 psi) = 20 mA värde

#### Förutsättning:

Detta är en teoretisk kalibrering, det vill säga tryckvärdena för det undre och övre mätområdet är kända. Du behöver inte tillämpa tryck.

i

Beroende på enhetens orientering kan det uppstå tryckförändringar i mätvärdet, det vill säga att mätvärdet inte är noll vid tryckfria förhållanden. Information om hur du gör en positionsjustering finns i avsnittet "Utföra positionsjustering"  $\rightarrow \square 26$ .

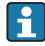

En beskrivning av nämnda parametrar och eventuella felmeddelanden finns i bruksanvisningen.

#### Utföra en kalibrering

- 1. Välj en tryckenhet via parametern "UNI", här "BAR" som exempel. Menysökväg: EF  $\rightarrow$  UNI
- 2. Välj parametern "STL" parameter. Menysökväg: STL. Ange värdet (0 bar (0 psi)) och bekräfta.
  - ← Detta tryckvärde tilldelas det undre strömvärdet (4 mA).
- 3. Välj parametern "STU". Menysökväg: STU. Ange värdet (300 mbar (4,4 psi)) och bekräfta.
  - Detta tryckvärde tilldelas det övre strömvärdet (20 mA).

Mätområdet är konfigurerat för 0 ... 300 mbar (0 ... 4,4 psi).

#### 8.4.2 Kalibrering med referenstryck (våt kalibrering = kalibrering med medium)

#### Exempel:

I detta exempel konfigureras en enhet med en 400 mbar (6 psi)-givare för mätområdet 0 ... 300 mbar (0 ... 4,4 psi).

Följande värden ska anges:

- 0 mbar = 4 mA värde
- 300 mbar (4,4 psi) = 20 mA värde

#### Förutsättning:

Tryckvärdena 0 mbar och 300 mbar (4,4 psi) kan specificeras. Till exempel att enheten redan är installerad.

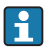

Beroende på enhetens orientering kan det uppstå tryckförändringar i mätvärdet, det vill säga att mätvärdet inte är noll vid tryckfria förhållanden. Information om hur du gör en positionsjustering finns i avsnittet "Utföra positionsjustering"  $\rightarrow \square 26$ .

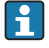

En beskrivning av nämnda parametrar och eventuella felmeddelanden finns i bruksanvisningen.

#### Utföra en kalibrering

- 1. Välj en tryckenhet via parametern "UNI", här "BAR" som exempel. Menysökväg: EF  $\rightarrow$  UNI
- 2. Trycket för LRV (4 mA-värde) visas på enheten, här 0 bar (0 psi) som exempel. Välj parametern "GTL". Menysökväg:  $EF \rightarrow I \rightarrow GTL$ . Bekräfta det aktuella värdet genom att välja "JA".
  - └ Det aktuella tryckvärdet tilldelas det undre strömvärdet (4 mA).
- Trycket för URV (20 mA-värde) visas på enheten, här 300 mbar (4,4 psi)som exempel. Välj parametern "GTU. Menysökväg: EF → I → GTU. Bekräfta det aktuella värdet genom att välja "JA".
  - └ Det aktuella tryckvärdet tilldelas det övre strömvärdet (20 mA).

Mätområdet är konfigurerat för 0 ... 300 mbar (0 ... 4,4 psi).

# 8.5 Utföra positionsjustering

| ZRO manuell positionsjustering (oftast för absoluta tryckgivare) |                                                                                                    |  |
|------------------------------------------------------------------|----------------------------------------------------------------------------------------------------|--|
| Navigering                                                       | EF → ZRO                                                                                                    |  |
| Beskrivning                                                      | Här kan det tryck som uppkommer på grund av enhetens<br>orientering korrigeras.<br>Tryckskillnaden mellan noll (börvärdet) och det uppmätta<br>trycket måste vara känd. |  |

| Forutsattning       | Offset kan anvandas (parallelivaxling av givaregenskaper)<br>för att korrigera riktningen och vilken nollpunktsdrift som<br>helst. Parameterns börvärde räknas bort från det "råa<br>mätvärdet". Kravet för att uppnå nollpunktsförskjutning<br>utan att ändra mätomfånget uppfylls med offsetfunktionen.<br>Maximalt offsetvärde = $\pm 20$ % av givarens nominella<br>intervall.<br>Om du anger ett offsetvärde vars mätomfång överskrider<br>givarens fysiska gränser kommer värdet att anges, men ett<br>varningsmeddelande visas på displayen.<br>Varningsmeddelandet försvinner först när mätomfånget är<br>inom givarens gränser, med det nuvarande konfigurerade<br>offsetvärdet i beräkning. |
|---------------------|----------------------------------------------------------------------------------------------------|
|                     | <ul> <li>Givaren kan användas:</li> <li>inom negativa intervall, dvs. utanför specifikationerna<br/>eller</li> <li>genom att utföra lämpliga ändringar i offset eller<br/>mätomfång.</li> </ul>                                                                                                    |
|                     | Det råa mätvärdet – (manuell offset) = displayvärde<br>(mätvärde)                                                                                                    |
| Exempel             | <ul> <li>Mätvärde = 2,2 mbar (0,033 psi)</li> <li>Ange mätvärde 2,2 i parametern.</li> <li>Mätvärde (efter positionsjustering) = 0,0 mbar</li> <li>Strömvärdet korrigeras också.</li> </ul>                                                                                                    |
| OBS!                | Ställa in steg om 0,1. Eftersom värdet anges numeriskt<br>baseras steget på mätområdet                                                                                                    |
| Val                 | Inget val. Värdena kan ändras.                                                                                                    |
| Originalinställning | 0                                                                                                    |

| GTZ automatisk | positions | justering | (oftast för | övertryc | ksgivare) |
|----------------|-----------|-----------|-------------|----------|-----------|
|----------------|-----------|-----------|-------------|----------|-----------|

| Navigering  | $EF \rightarrow GTZ$                                                                                                    |
|-------------|----------------------------------------------------------------------------------------------------|
| Beskrivning | Här kan det tryck som uppkommer på grund av enhetens<br>orientering korrigeras.<br>Tryckskillnaden mellan noll (börvärdet) och det uppmätta<br>trycket behöver inte vara känd. |

| Forutsattning       | Offset kan anvandas (parallellvaxling av givaregenskaper)<br>för att korrigera riktningen och vilken nollpunktsdrift som<br>helst. Parameterns börvärde räknas bort från det "råa<br>mätvärdet". Kravet för att uppnå nollpunktsförskjutning<br>utan att ändra mätomfånget uppfylls med offsetfunktionen.<br>Maximalt offsetvärde = $\pm 20$ % av givarens nominella<br>intervall.<br>Om du anger ett offsetvärde vars mätomfång överskrider<br>givarens fysiska gränser kommer värdet att anges, men ett<br>varningsmeddelande visas på displayen.<br>Varningsmeddelandet försvinner först när mätomfånget är<br>inom givarens gränser, med det nuvarande konfigurerade<br>offsetvärdet i beräkning.   |
|---------------------|----------------------------------------------------------------------------------------------------|
|                     | <ul> <li>Givaren kan användas:</li> <li>inom negativa intervall, dvs. utanför specifikationerna eller</li> <li>genom att utföra lämpliga ändringar i offast eller</li> </ul>                                                                                                    |
|                     | <ul> <li>genom att utora lampinga andringar i onset eller<br/>mätomfång.</li> </ul>                                                                                                    |
|                     | Det råa mätvärdet – (manuell offset) = displayvärde<br>(mätvärde)                                                                                                    |
| Exempel 1           | <ul> <li>Mätvärde = 2,2 mbar (0,033 psi)</li> <li>Använd GTZ-parametern för att rätta till mätvärdet med värdet, t.ex. 2,2 mbar (0,033 psi). Detta innebär att du tilldelar det aktuella trycket värdet 0 mbar (0 psi).</li> <li>Mätvärde (efter just. nollpos.) = 0 mbar (0 psi)</li> <li>Strömvärdet korrigeras också.</li> <li>Kontrollera och åtgärda brytpunkts- och mätomfångsinställningar vid behov.</li> </ul>                                                                                                    |
| Exempel 2           | <ul> <li>Givarens mätområde: -0,4 +0,4 bar (-6 +6 psi) (SP1 = 0,4 bar (6 psi); STU = 0,4 bar (6 psi))</li> <li>Mätvärde = 0,08 bar (1,2 psi)</li> <li>Använd GTZ-parametern för att rätta till mätvärdet med värdet, t.ex. 0,08 bar (1,2 psi). Detta innebär att du tilldelar det aktuella trycket värdet 0 mbar (0 psi).</li> <li>Mätvärde (efter just. nollpos.) = 0 mbar (0 psi)</li> <li>Strömvärdet korrigeras också.</li> <li>Varningarna C431 eller C432 visas eftersom värdet 0 bar (0 psi) tilldelats det faktiska värdet för 0,08 bar (1,2 psi) som visas. Givarens mätområde utökades därför med ± 20%.</li> <li>SP1-och STU-värdena måste justeras nedåt via 0,08 bar (1,2 psi).</li> </ul> |
| Originalinställning | 0,0                                                                                                    |

Endress+Hauser

# 8.6 Konfigurera processövervakning

Övervaka processen genom att ange ett tryckomfång som övervakas av gränsbrytaren. Beroende på vilken enhetsversion du använder kan processen övervakas med en PNPkontaktutgång, alternativt en andra PNP-kontaktutgång eller en analog utgång på 4–20 mA. Båda övervakningsversioner beskrivs nedan. Med övervakningsfunktionen kan du definiera optimala områden för processen (högt utbyte m.m.) och övervaka områdena med hjälp av gränsbrytaren.

### 8.6.1 Digital processövervakning (kontaktutgång)

Om fönsterfunktionen eller hysteresfunktionen är konfigurerad går det att välja definierade brytpunkter och omkopplingspunkter och använda dem som NO- eller NC-kontakter  $\rightarrow \textcircled{B}$  30.

| Funktion | Utgång     | Förkortning för operation |
|----------|------------|---------------------------|
| Hysteres | Stänga     | HNO                       |
| Hysteres | NC-kontakt | HNC                       |
| Fönster  | Stänga     | FNO                       |
| Fönster  | NC-kontakt | FNC                       |

Bägge kontaktutgångar är öppna (0 V i utgången) om enheten startas om med angiven hysteres.

### 8.6.2 Analog processövervakning (utgång på 4–20 mA)

- Signalomfånget mellan 3,8 och 20,5 mA kontrolleras enligt NAMUR NE 43.
- Larmströmmen och strömsimuleringen är undantag:
  - Om angiven gräns överskrids fortsätter enheten att övervaka på ett linjärt sätt. Utgångsströmmen ökar linjärt upp till 20,5 mA och bibehåller värdet tills mätvärdet hamnar under 20,5 mA igen, eller tills enheten upptäcker ett fel (se bruksanvisningen).
  - Om angiven gräns inte uppnås fortsätter enheten att övervaka på ett linjärt sätt. Utgångsströmmen minskar linjärt till 3,8 mA och bibehåller värdet tills mätvärdet hamnar över 3,8 mA igen, eller tills enheten upptäcker ett fel (se bruksanvisningen).

# 8.7 Kontaktutgångsfunktionerna

Kontaktutgången kan användas som en tvåpunktskontroll (hysteres) eller för att övervaka processtrycksomfång (fönsterfunktion).

### 8.7.1 Hysteres

SP1/SP2 brytpunktsvärde, utgång 1/2 RP1/RP2 omkopplingspunktsvärde, utgång 1/2

#### Navigering

SP1/SP2 RP1/RP2

OBS!

Hysteresen implementeras med parametrarna "SP1/SP2" och "RP1/RP2". Parametrarna beskrivs tillsammans eftersom de är beroende av varandra.

- SP1 = kontaktutgång 1
- SP2 = kontaktutgång 2 (tillval)
- RP1 = omkopplingspunkt 1
- RP2 = omkopplingspunkt 2 (tillval)

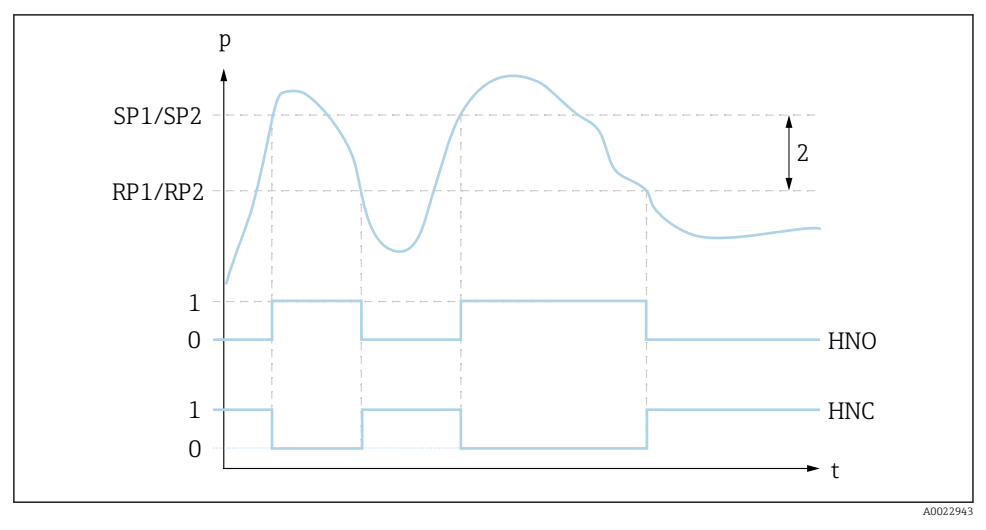

I SP1/SP2: brytpunkt 1/2; RP1/RP2: omkopplingspunkt 1/2

0 O-signal. Utgång öppen i viloströmsläge.

1 1-signal. Utgång stängd i viloströmsläge.

2 Hysteres

HNO Stänga

HNC NC-kontakt

#### Beskrivning

Brytpunkten "SP1/SP2" och omkopplingspunkten "RP1/ RP2" kan definieras med dessa funktioner (t.ex. för pumpkontroll). När den angivna brytpunkten "SP1/SP2" har uppnåtts (med ökande tryck) ändras den elektriska signalen i kontaktutgången.

|                     | När den angivna omkopplingspunkten "RP1/RP2" har<br>uppnåtts (med fallande tryck) ändras den elektriska<br>signalen i kontaktutgången.<br>Skillnaden mellan värdena för brytpunkten "SP1/SP2" och<br>omkopplingspunkten "RP1/RP2" kallas för hysteres.                                                                                                    |
|---------------------|----------------------------------------------------------------------------------------------------|
| Förutsättning       | <ul> <li>Dessa funktioner är endast tillgängliga om<br/>hysteresfunktionen har definierats för kontaktutgången.</li> <li>Det konfigurerade värdet för brytpunkten "SP1/SP2"<br/>måste vara större än det för omkopplingspunkten"RP1/<br/>RP2"!<br/>Om en "SP1/SP2"-brytpunkt anges som är ≤ än<br/>omkopplingspunkten "RP1/RP2" visas ett<br/>diagnostikmeddelande. Denna inmatning är möjlig men<br/>påverkar inte enheten. Ange rätt inmatning!</li> </ul> |
| OBS!                | Förhindra konstant aktivering och avaktivering med värden<br>nära "SP1/SP2"-brytpunkten och "RP1/RP2"-<br>omkopplingspunkten genom att ange en fördröjning för<br>relevanta punkter. En beskrivning av parametern för "dS1/<br>dS2" och "dR1/dR2" för detta syfte finns i<br>bruksanvisningen.                                                                                                    |
| Val                 | Inget val. Värdena kan ändras.                                                                                                    |
| Originalinställning | Originalinställning (om inga kundspecifika inställningar har<br>beställts):<br>Brytpunkt SP1: 90 %, omkopplingspunkt RP1: 10 %<br>Brytpunkt SP2: 95 %, omkopplingspunkt RP2: 15 %                                                                                                    |

#### 8.7.2 Fönsterfunktion

- SP1 = kontaktutgång 1
  SP2 = kontaktutgång 2 (tillval)

FH1/FH2 Övre värde för tryckfönster, utgång 1/2 FL1/FL2 Lägre värde för tryckfönster, utgång 1/2

Navigering

FH1/FH2 FL1/FL2

#### OBS!

Fönsterfunktionen implementeras med parametrarna "FH1/FH2" och "FL1/FL2". Parametrarna beskrivs tillsammans eftersom de är beroende av varandra.

- FH1 = Övre värde för tryckfönster, 1
- FH2 = Övre värde för tryckfönster, 2 (tillval)
- FL1 = Lägre värde för tryckfönster, 1
- FL2 = Lägre värde för tryckfönster, 2 (tillval)

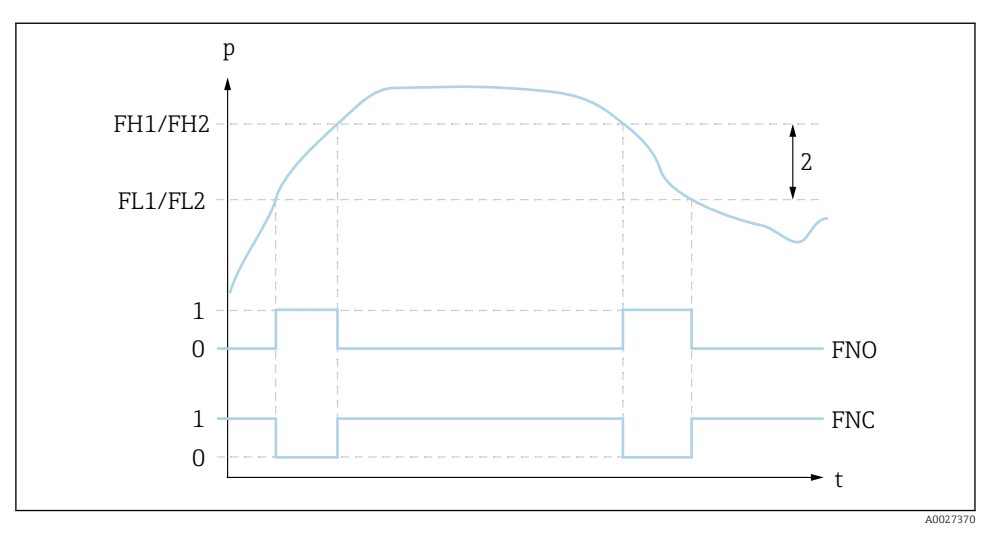

2 FH1/FH2: övre värde för tryckfönster, FL1/FL2: lägre värde för tryckfönster

- 0 0-signal. Utgång öppen i viloströmsläge.
- 1 1-signal. Utgång stängd i viloströmsläge.
- 2 Tryckfönster (skillnaden mellan värdet i det högre fönstret "FH1/FH2" och det lägre fönstret"FL1/ FL2")

FNO Stänga

FNC NC-kontakt

#### Beskrivning

Det övre värdet i tryckfönstret "FH1/FH2" och det lägre värdet i tryckfönstret "FL1/FL2" kan definieras med dessa funktioner (t.ex för att övervaka ett specifikt tryckomfång). När det lägre värdet i tryckfönstret "FL1/FL2" har uppnåtts (med stigande eller fallande tryck) ändras den elektriska signalen i kontaktutgången.

|                     | När det övre värdet i tryckfönstret "FH1/FH2" har uppnåtts<br>(med stigande eller fallande tryck) ändras den elektriska<br>signalen i kontaktutgången.<br>Skillnaden mellan det övre värdet i tryckfönstret "FH1/<br>FH2" och det lägre värdet i tryckfönstret "FL1/FL2" kallas<br>för tryckfönstret.                                                                                                    |
|---------------------|----------------------------------------------------------------------------------------------------|
| Förutsättning       | <ul> <li>Den här funktionen är endast tillgänglig om<br/>fönsterfunktionen har definierats för kontaktutgången.</li> <li>Det övre värdet i tryckfönstret "FH1/FH2" måste vara<br/>större än det lägre värdet i tryckfönstret "FL1/FL2"!<br/>Om det angivna övre värdet för tryckfönstret "FH1/FH2"<br/>är mindre än det lägre värdet för tryckfönstret "FL1/<br/>FL2".visas ett diagnostikmeddelande. Denna inmatning<br/>är möjlig men påverkar inte enheten. Ange rätt<br/>inmatning!</li> </ul> |
| OBS!                | Förhindra konstant aktivering och avaktivering med värden<br>nära "SP1/SP2"-brytpunkten och "RP1/RP2"-<br>omkopplingspunkten genom att ange en fördröjning för<br>relevanta punkter. En beskrivning av parametern för "dS1/<br>dS2" och "dR1/dR2" för detta syfte finns i<br>bruksanvisningen.                                                                                                    |
| Val                 | Inget val. Värdena kan ändras.                                                                                                    |
| Originalinställning | Originalinställning om inga kundspecifika inställningar har<br>beställts:<br>Brytpunkt FH1: 90 %, omkopplingspunkt FL1: 10 %<br>Brytpunkt FH2: 95 %, omkopplingspunkt FH2: 15 %                                                                                                    |

# 8.8 Applikationsexempel

Se bruksanvisningen.

# 8.9 Konfigurera den lokala displayen

Se bruksanvisningen.

# 8.10 Skydda inställningarna från obehörig åtkomst

Se bruksanvisningen.

# 9 Menyöversikt

Beroende på parameterkonfigurationen kan en del undermenyer och parametrar saknas i vissa enheter. Mer information om detta finns i parameterbeskrivningen i avsnittet "Förutsättning".

| Kontaktutgång <sup>1)</sup> |            | Nivå<br>0                       | Nivå 1 | Nivå 2             | Nivå<br>3              | Beskrivning            | De                                           | etaljer       |      |
|-----------------------------|------------|---------------------------------|--------|--------------------|------------------------|------------------------|----------------------------------------------|---------------|------|
| 1 x<br>PNP                  | 2 x<br>PNP | 1 x<br>PNP +<br>4 till<br>20 mA |        |                    |                        |                        |                                              |               |      |
| r                           | ~          | 4                               | KYL    | Om "KY<br>Låsa upj | L" visas p<br>p tangen | på displa<br>terna, se | yen är enhetens tangenter låsta.<br>e → 🗎 22 |               |      |
| r                           | V          | ~                               | SP1    |                    |                        |                        | Brytpunktsvärde, utgång 1                    | ÷             | 🖺 30 |
| v                           | V          | ~                               | RP1    |                    |                        |                        | Omkopplingspunktsvärde, utgång 1             | $\rightarrow$ | 30   |
| r                           | V          | ~                               | FH1    |                    |                        |                        | Övre värde för tryckfönster, utgång 1        | ÷             | 🖺 32 |
| r                           | r          | ~                               | FL1    |                    |                        |                        | Lägre värde för tryckfönster, utgång 1       | $\rightarrow$ | 🖺 32 |
|                             |            | ~                               | STL    |                    |                        |                        | Värde för 4 mA (LRV)                         |               |      |
|                             |            | ~                               | STU    |                    |                        |                        | Värde för 20 mA (URV)                        |               |      |
|                             | r          |                                 | SP2    |                    |                        |                        | Brytpunkt, utgång 2                          | ÷             | 🖺 30 |
|                             | ~          |                                 | RP2    |                    |                        |                        | Omkopplingspunkt, utgång 2                   | ÷             | 8 30 |
|                             | r          |                                 | FH2    |                    |                        |                        | Övre värde för tryckfönster, utgång 2        | ÷             | 🖺 32 |
|                             | V          |                                 | FL2    |                    |                        |                        | Lägre värde för tryckfönster, utgång 2       | $\rightarrow$ | 🖺 32 |
| r                           | V          | ~                               | EF     |                    |                        |                        | Utökande funktioner                          |               |      |
| ~                           | ~          | ~                               |        | RES                |                        |                        | Återställning                                |               |      |
| ~                           | r          | ~                               |        | dS1                |                        |                        | Kontaktfördröjning, utgång 1                 |               |      |
| ~                           | r          | ~                               |        | dR1                |                        |                        | Fördröjningstid för omkopplare, utgång 1     |               |      |
|                             | r          |                                 |        | dS2                |                        |                        | Kontaktfördröjning, utgång 2                 |               |      |
|                             | V          |                                 |        | dR2                |                        |                        | Fördröjningstid för omkopplare, utgång 2     |               |      |
| v                           | V          | ~                               |        | Ou1                |                        |                        | Utgång 1                                     |               |      |
|                             |            |                                 |        |                    | HNO                    |                        | NO-kontakt för hysteresfunktion              |               |      |
|                             |            |                                 |        |                    | HNC                    |                        | NC-kontakt för hysteresfunktion              |               |      |
|                             |            |                                 |        |                    | FNO                    |                        | NO-kontakt för fönsterfunktion               |               |      |
|                             |            |                                 |        |                    | FNC                    |                        | NC-kontakt för fönsterfunktion               |               |      |
|                             | ~          |                                 |        | Ou2                |                        |                        | Utgång 2                                     |               |      |
|                             |            |                                 |        | _                  | HNO                    |                        | NO-kontakt för hysteresfunktion              |               |      |
|                             |            |                                 |        |                    | HNC                    |                        | NC-kontakt för hysteresfunktion              |               |      |

| Kontaktutgång <sup>1)</sup> |            | Nivå<br>0                       | Nivå 1 | Nivå 2 | Nivå<br>3 | Beskrivning | De                                                                                  | taljer        |    |
|-----------------------------|------------|---------------------------------|--------|--------|-----------|-------------|-------------------------------------------------------------------------------------|---------------|----|
| 1 x<br>PNP                  | 2 x<br>PNP | 1 x<br>PNP +<br>4 till<br>20 mA |        |        |           |             |                                                                                     |               |    |
|                             |            |                                 |        |        | FNO       |             | NO-kontakt för fönsterfunktion                                                      |               |    |
|                             |            |                                 |        |        | FNC       | -           | NC-kontakt för fönsterfunktion                                                      | -             |    |
|                             |            | ~                               |        | I      |           |             | Strömutgång                                                                         |               |    |
|                             |            | ~                               |        |        | GTL       |             | Applicerat tryck för 4 mA (LRV)                                                     |               |    |
|                             |            | ~                               |        |        | GTU       |             | Applicerat tryck för 20 mA (URV)                                                    |               |    |
|                             |            | ~                               |        |        | FCU       |             | Larmström                                                                           |               |    |
|                             |            |                                 |        |        |           | MIN         | Om ett fel uppstår: MIN (≤ 3,6 mA)                                                  |               |    |
|                             |            |                                 |        |        |           | MAX         | Om ett fel uppstår: MIN (≤ 21 mA)                                                   |               |    |
|                             |            |                                 |        |        |           | HLD         | Senaste strömvärde (BIBEHÅLL)                                                       |               |    |
|                             |            | V                               |        |        | FRÅN      |             | Koppla från strömutgången (endast synlig<br>om kontaktutgång är satt i läge "TILL") |               |    |
|                             |            | r                               |        |        | TILL      |             | Koppla in strömutgången (endast synlig om<br>kontaktutgången är satt i läge "FRÅN") |               |    |
| ~                           | ~          | ~                               |        | UNI    |           |             | Växla måttenhet                                                                     |               |    |
|                             |            |                                 |        |        | BAR       |             | Måttenhet, bar                                                                      |               |    |
|                             |            |                                 |        |        | KPA       |             | Måttenhet kPa (beror på givarens<br>mätområde)                                      |               |    |
|                             |            |                                 |        |        | MPA       |             | Måttenhet MPa (beror på givarens<br>mätområde)                                      |               |    |
|                             |            |                                 |        |        | PSI       |             | Måttenhet, psi                                                                      |               |    |
| ~                           | ~          | ~                               |        | HI     |           |             | Maxvärde (maximumindikator)                                                         |               |    |
| ~                           | ~          | ~                               |        | LO     |           |             | Minsta värde (minimiindikator)                                                      |               |    |
| V                           | V          | V                               |        | ZRO    |           |             | Nollpunktskonfiguration                                                             | $\rightarrow$ | 26 |
| ~                           | ~          | ~                               |        | GTZ    |           |             | Nollpunktsanpassning                                                                | $\rightarrow$ | 27 |
| V                           | V          | V                               |        | TAU    |           |             | Dämpning                                                                            |               |    |
| V                           | ~          | ~                               |        | DIS    |           |             | Display                                                                             |               |    |
| V                           | V          | V                               |        |        | DVA       | PV          | Visa mätvärde                                                                       |               |    |
|                             |            |                                 |        |        |           | PV'/,       | Mätvärdet visas som ett procentantal av det<br>angivna mätomfånget                  |               |    |
|                             |            |                                 |        |        |           | SP          | Visa angiven brytpunkt                                                              |               |    |
| ~                           | ~          | V                               |        |        | DRO       |             | Displayens mätvärde vrids 180°                                                      |               |    |

| Kontaktutgång <sup>1)</sup> |            | Nivå<br>0                       | Nivå 1 | Nivå 2            | Nivå<br>3 | Beskrivning | Detaljer                                |  |
|-----------------------------|------------|---------------------------------|--------|-------------------|-----------|-------------|-----------------------------------------|--|
| 1 x<br>PNP                  | 2 x<br>PNP | 1 x<br>PNP +<br>4 till<br>20 mA |        |                   |           |             |                                         |  |
| ~                           | ~          | v                               |        |                   | DOF       |             | Display från                            |  |
| ~                           | ~          | v                               |        | ADM               |           |             | Administration                          |  |
|                             |            |                                 |        |                   | LCK       |             | Upplåsningskod                          |  |
|                             |            |                                 |        |                   | COD       |             | Låsningskod                             |  |
| r                           | ~          | ~                               | DIAG   |                   |           |             | Diagnostik                              |  |
|                             |            |                                 |        | STA               |           |             | Aktuell enhetsstatus                    |  |
|                             |            |                                 |        | LST               |           |             | Senaste enhetsstatus                    |  |
|                             |            |                                 |        | RVC               |           |             | Revision av räknare                     |  |
| V                           | ~          | v                               |        | SM1               |           |             | Simulering utgång 1                     |  |
|                             |            |                                 |        |                   | FRÅN      |             |                                         |  |
|                             |            |                                 |        |                   | OPN       |             | Kontaktutgång öppen                     |  |
|                             |            |                                 |        |                   | CLS       |             | Kontaktutgång stängd                    |  |
|                             | ~          | v                               |        | SM2 <sup>2)</sup> |           |             | Simulering utgång 2                     |  |
|                             | ~          | v                               |        |                   | FRÅN      |             |                                         |  |
|                             | ~          |                                 |        |                   | OPN       |             | Kontaktutgång öppen                     |  |
|                             | ~          |                                 |        |                   | CLS       |             | Kontaktutgång stängd                    |  |
|                             |            | v                               |        |                   | 3.5       |             | Simuleringsvärde i mA för analog utgång |  |
|                             |            | v                               |        |                   | 4.0       |             | Simuleringsvärde i mA för analog utgång |  |
|                             |            | v                               |        |                   | 8.0       |             | Simuleringsvärde i mA för analog utgång |  |
|                             |            | v                               |        |                   | 12.0      |             | Simuleringsvärde i mA för analog utgång |  |
|                             |            | v                               |        |                   | 16.0      |             | Simuleringsvärde i mA för analog utgång |  |
|                             |            | V                               |        |                   | 20.0      |             | Simuleringsvärde i mA för analog utgång |  |
|                             |            | v                               |        |                   | 21.95     |             | Simuleringsvärde i mA för analog utgång |  |

1) 2)

Utgångarnas tilldelning kan inte ändras. För enheter med strömutgång: kan endast väljas om strömutgången är aktiverad.

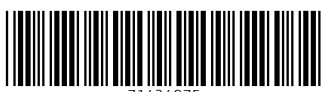

71424975

# www.addresses.endress.com

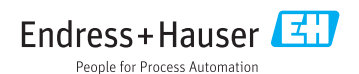